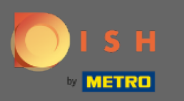

Тепер ви перебуваєте на інформаційній панелі бронювання DISH. Натисніть на план таблиці, щоб почати керувати групами таблиць.

| <b>DISH</b> RESERVATION                                |                                                                                                    | John's Business           | <u> </u>      |       |
|--------------------------------------------------------|----------------------------------------------------------------------------------------------------|---------------------------|---------------|-------|
| Reservations                                           | Have a walk-in customer? Received a reservation request over phone / email? Don't forget to add it to your WALK-IN ADD RESERVATION |                           |               |       |
| 🍽 Table plan                                           |                                                                                                    |                           |               |       |
| 🍴 Menu                                                 |                                                                                                    |                           |               |       |
| 🐣 Guests                                               | ○ All     ○ Completed     Image: Operating     Image: Operating                                                                    |                           |               |       |
| Feedback                                               |                                                                                                    |                           |               |       |
| 🗠 Reports                                              |                                                                                                    |                           |               |       |
| 🏟 Settings 👻                                           |                                                                                                    |                           |               |       |
| ⑦ Help                                                 |                                                                                                    |                           |               |       |
|                                                        | No reservations available                                                                                                    |                           |               |       |
|                                                        | Print                                                                                                    |                           |               |       |
| Too many guests in house?<br>Pause online reservations | Designed by Hospitality Digital GmbH. All rights reserved.                                                                         | FAQ   Terms of use   Impr | int   Data pr | ivacy |

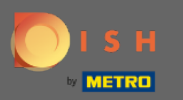

## Тепер натисніть на таблицю, яка відповідає бронюванню вашого клієнта.

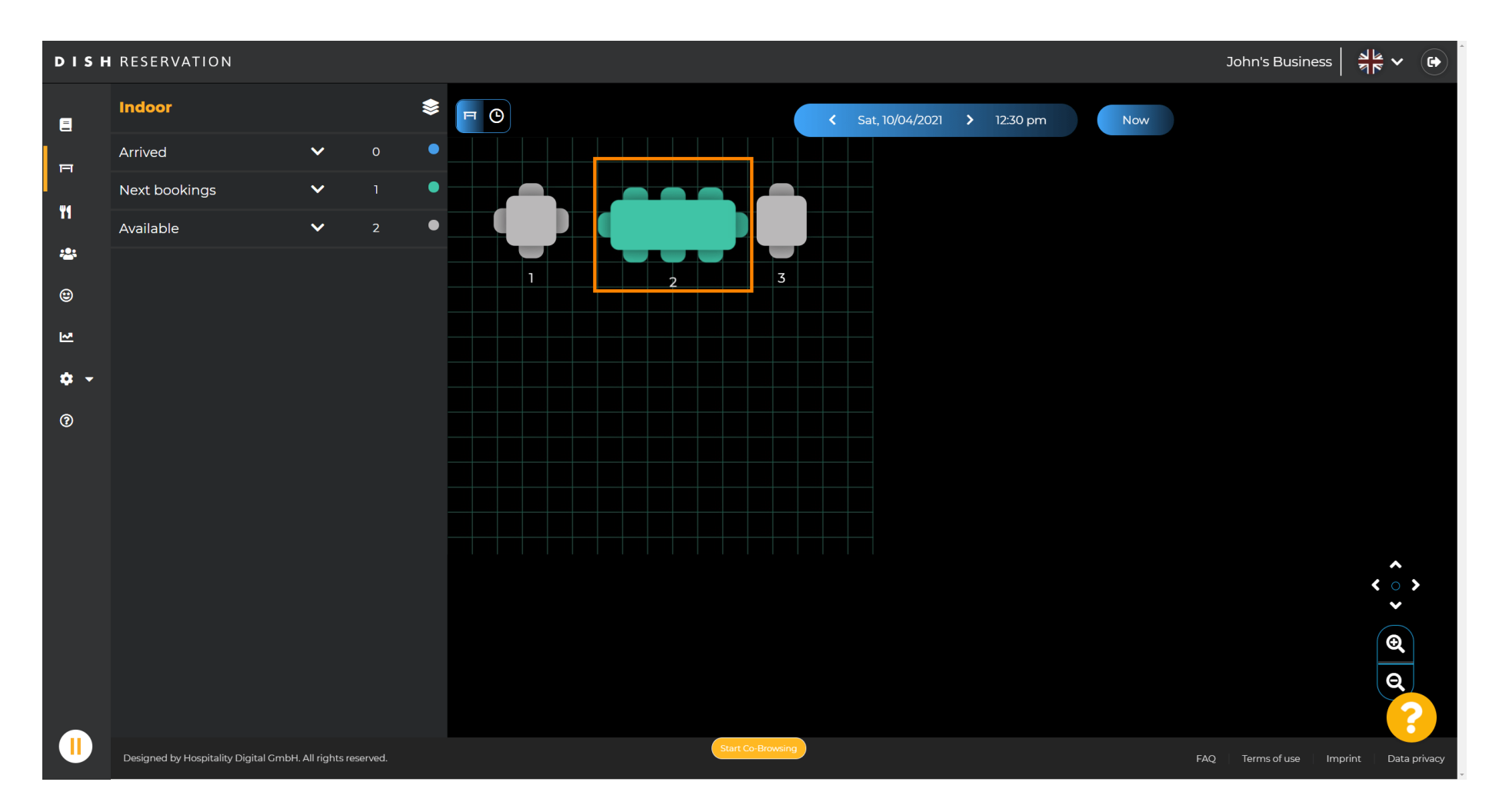

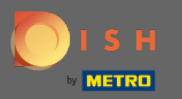

# Натисніть змінити таблицю, щоб налаштувати групу таблиць.

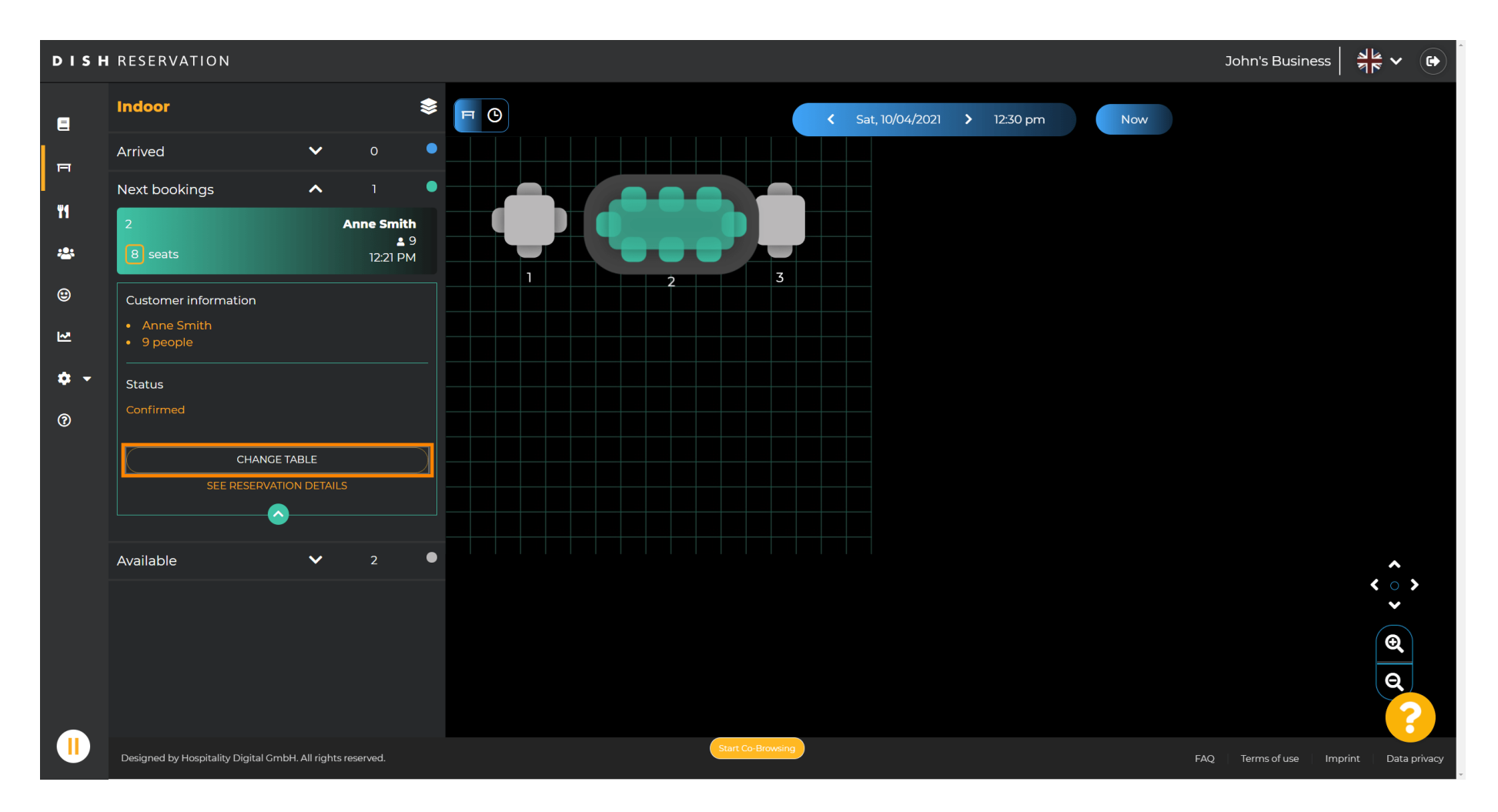

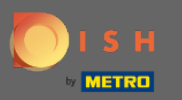

#### Виберіть таблицю, щоб продовжити.

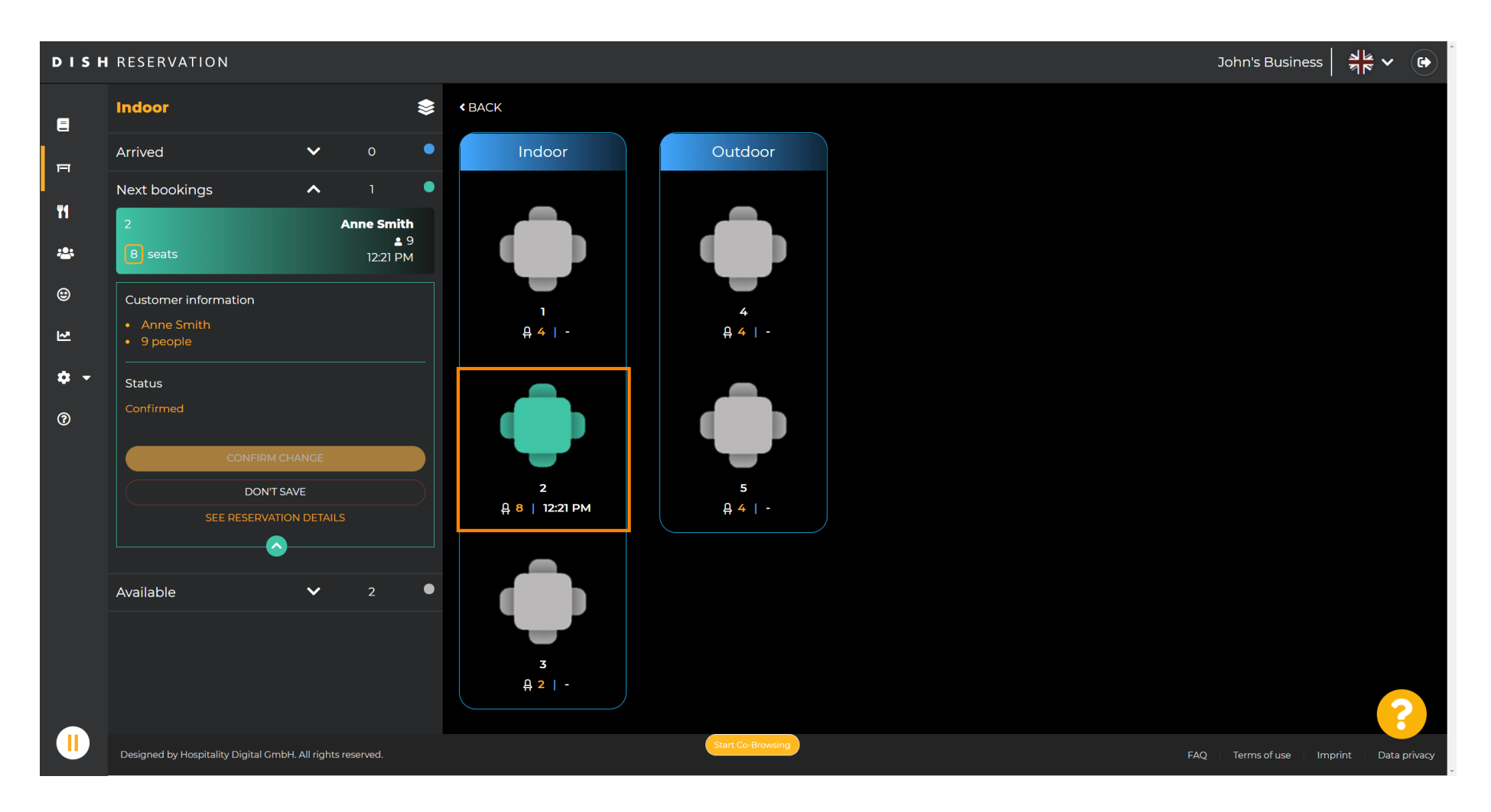

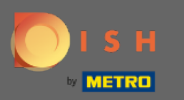

# Тепер натисніть на з'єднати таблиці, щоб об'єднати його з іншими таблицями.

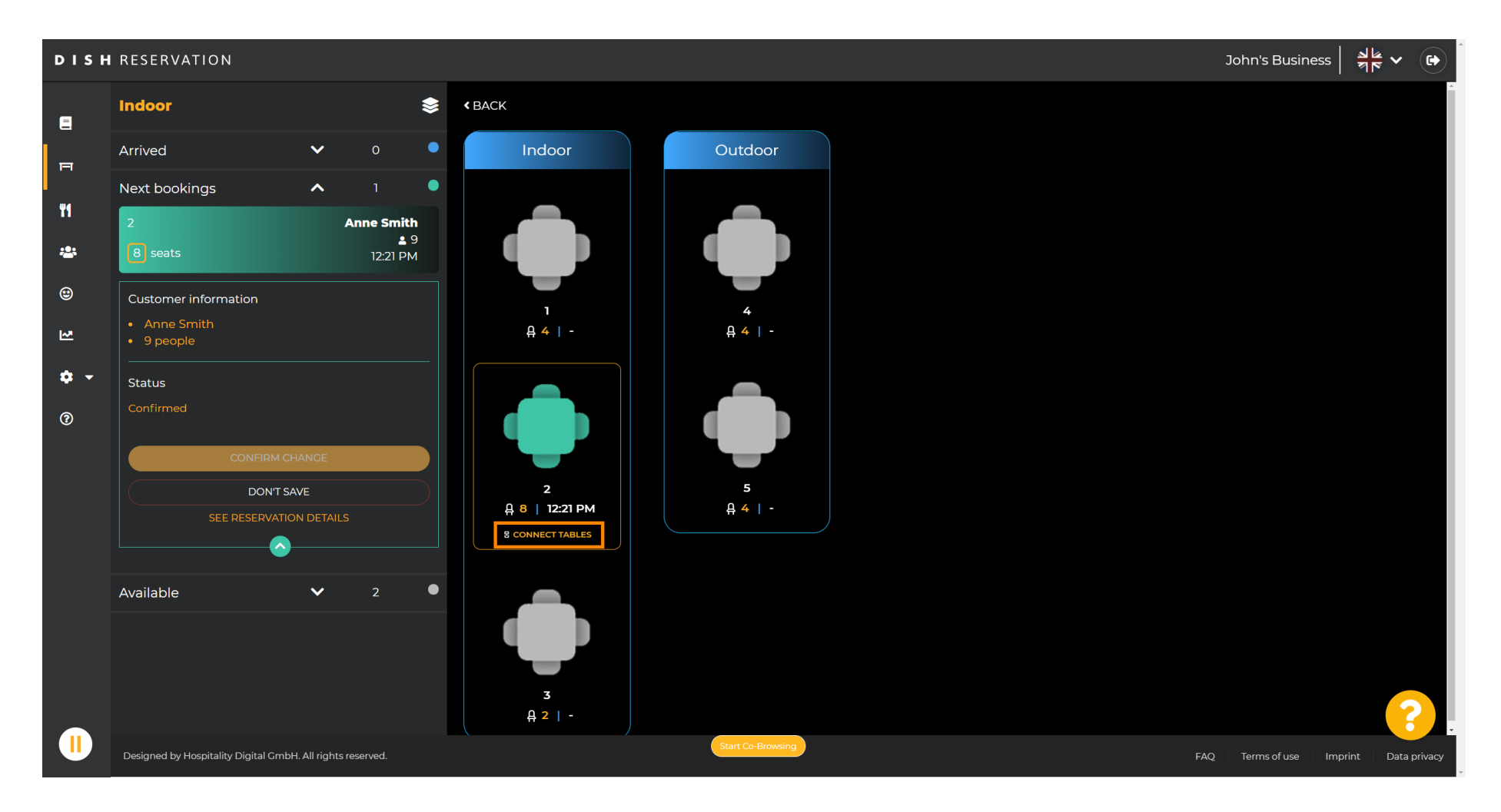

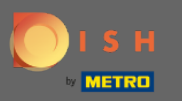

#### Перейдіть до вибору іншої таблиці.

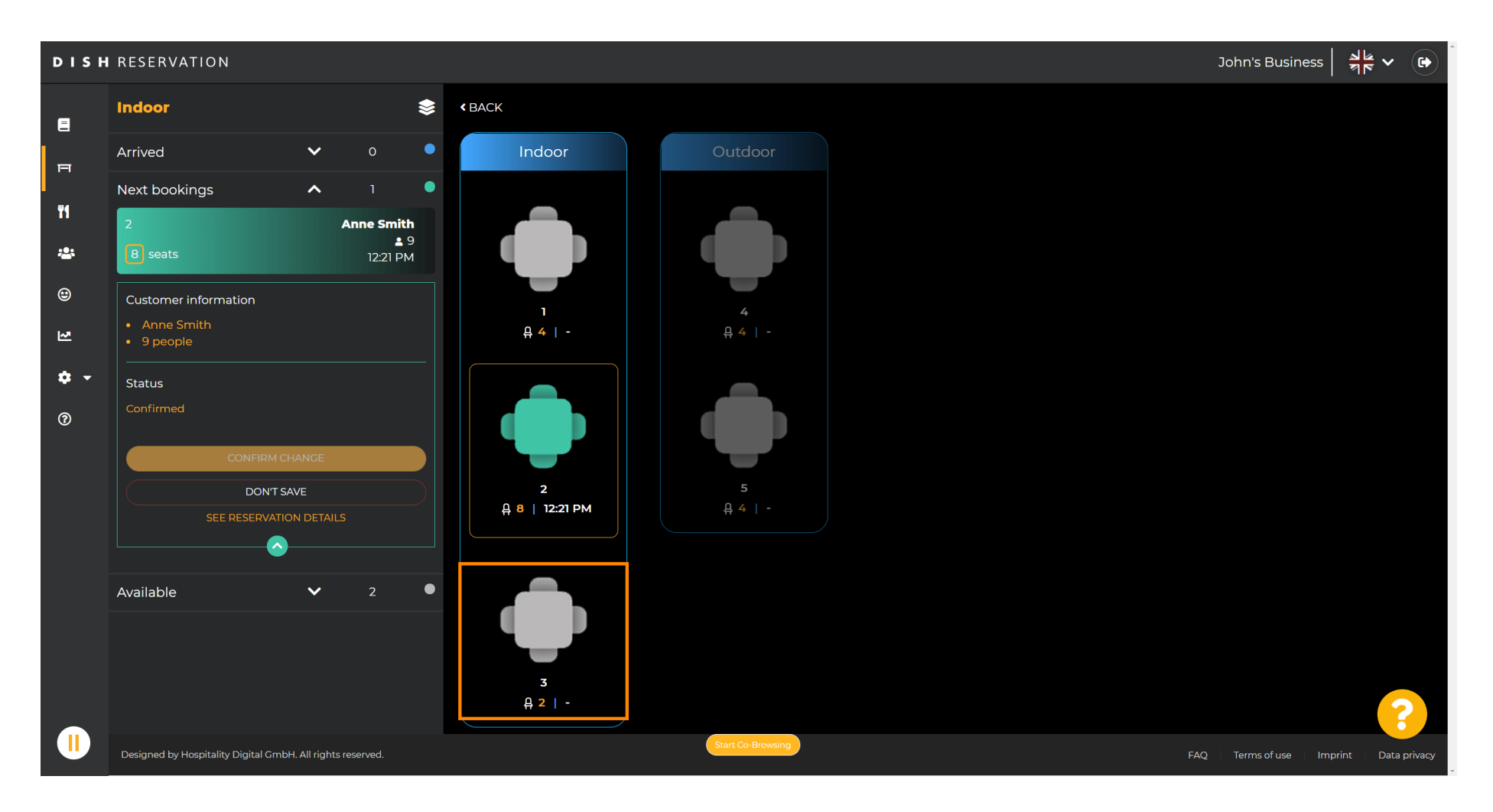

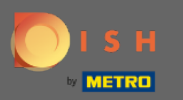

### Натисніть підтвердити зміну, щоб зберегти групу столів для цього бронювання.

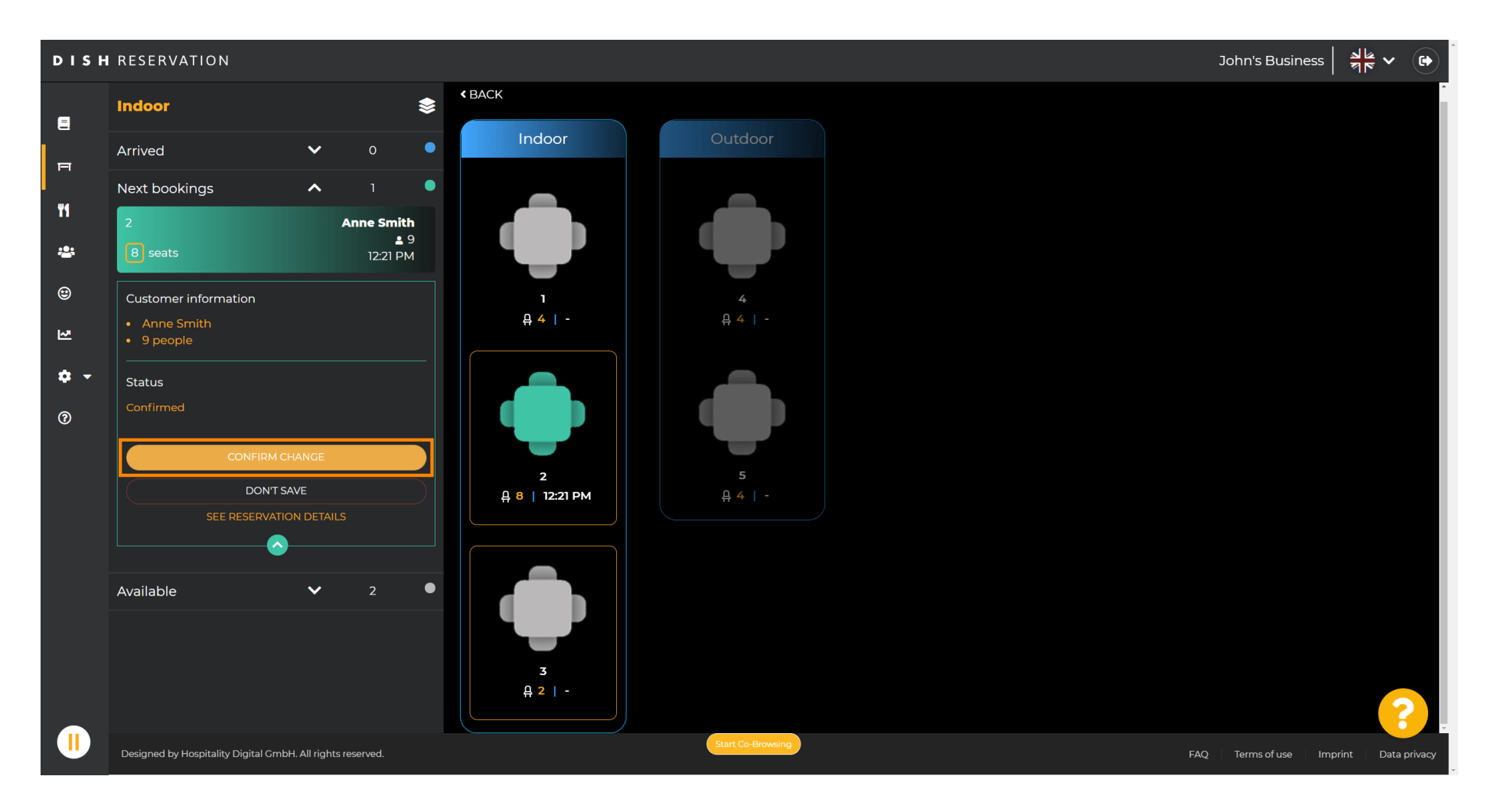

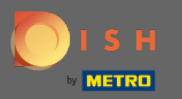

#### () Групу столів для бронювання вашого клієнта успішно додано.

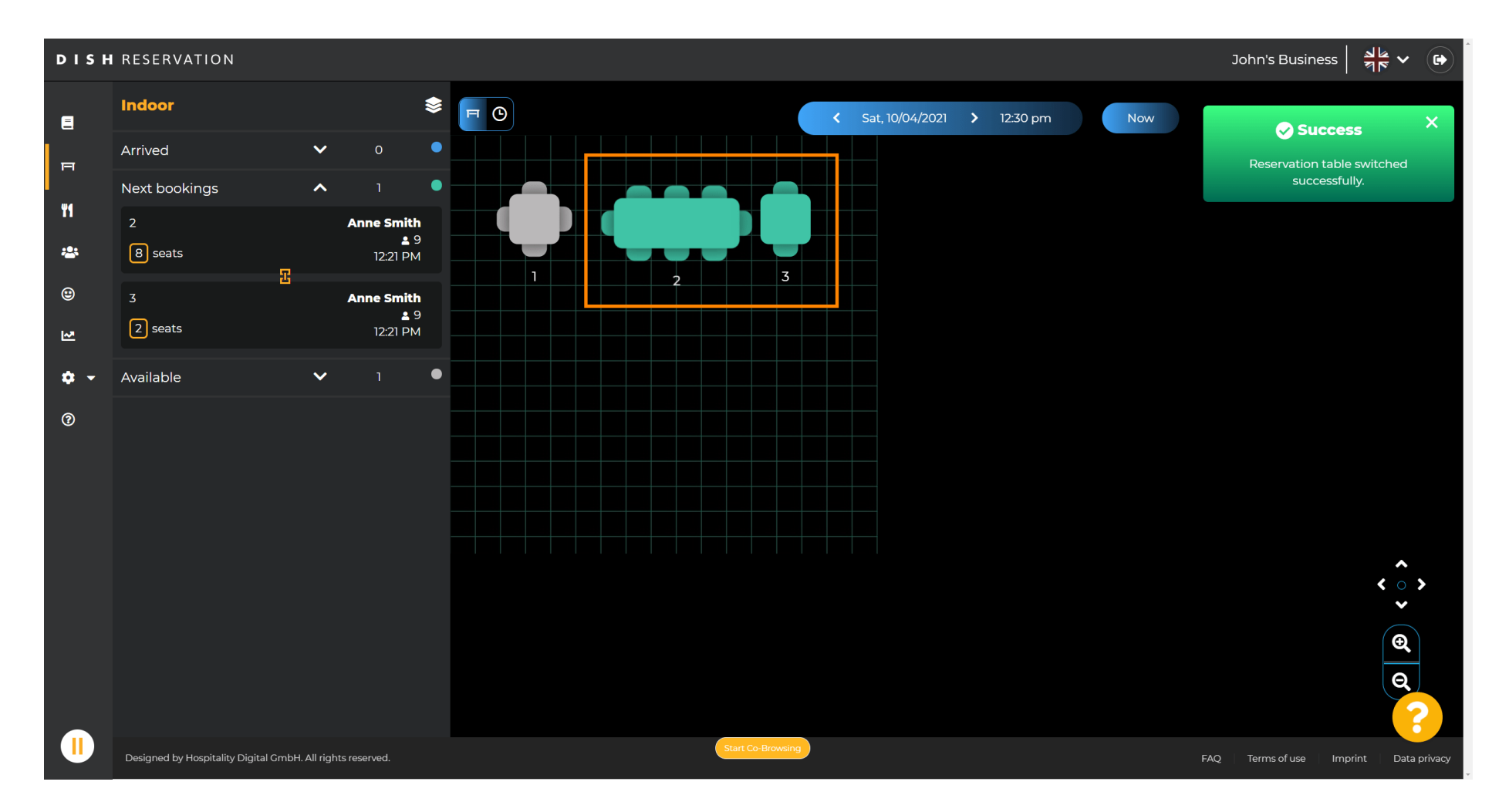

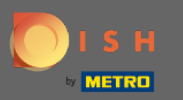

• Щоб налаштувати групи таблиць по-іншому, поверніться до інформаційної панелі та натисніть налаштування .

| <b>DISH</b> RESERVATION   |                                                                                                    | нд* мто 🕤   📲 🗸 🕞                           |
|---------------------------|----------------------------------------------------------------------------------------------------|---------------------------------------------|
| Reservations              | Have a walk-in customer? Received a reservation request over phone / email? Don't forget to add it to your reservation book! |                                             |
| Menu                      | Wed, 07/04/2021 - Wed, 07/04/2021                                                                                            |                                             |
| Guests                    |                                                                                                    |                                             |
| Reports                   | ● All Ocompleted Upcoming Upcoming 0 4 0                                                                                     |                                             |
| 💠 Settings 👻              |                                                                                                    |                                             |
| Help                      | No reservations available                                                                                                    |                                             |
| Too many guests in house? | Print<br>Start Co-Browsing                                                                                                   | ?                                           |
| Pause online reservations | Designed by Hospitality Digital GmbH. All rights reserved.                                                                   | FAQ   Terms of use   Imprint   Data privacy |

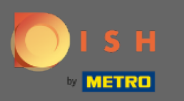

# • Натисніть на столи/сидіння, щоб продовжити.

| <b>DISH</b> RESERVATION   |                                                                                                    | НД* МТО 🕤                | 제주 ~ ( <b>b</b> )    |
|---------------------------|----------------------------------------------------------------------------------------------------|--------------------------|----------------------|
| Reservations              | Have a walk-in customer? Received a reservation request over phone / email? Don't forget to add it to your WALK-IN ADD RESERVATION ADD RESERVATION |                          |                      |
| 🐣 Guests                  | Wed, 07/04/2021 - Wed, 07/04/2021                                                                                                    |                          |                      |
| 🕲 Feedback                | ● All Ocompleted Upcoming                                                                                                    |                          |                      |
| 🗠 Reports                 |                                                                                                    |                          |                      |
| 🏟 Settings 👻              |                                                                                                    |                          |                      |
| () Hours                  |                                                                                                    |                          |                      |
| 🛱 Reservations            |                                                                                                    |                          |                      |
| A Tables/Seats            |                                                                                                    |                          |                      |
| <b>%</b> Offers           |                                                                                                    |                          |                      |
| A Notifications           | No reservations available                                                                                                    |                          |                      |
| 😤 Account                 |                                                                                                    |                          |                      |
| ⑦ Help                    | Print                                                                                                    |                          |                      |
|                           |                                                                                                    |                          |                      |
|                           |                                                                                                    |                          |                      |
|                           |                                                                                                    |                          |                      |
|                           |                                                                                                    |                          | 8                    |
| Pause online reservations | Designed by Hospitality Digital GmbH. All rights reserved. Start Co-Browsing                                                                       | FAQ   Terms of use   Imp | print   Data privacy |

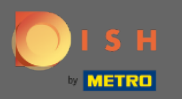

# • Прокрутіть униз і натисніть «Додати», щоб створити групи таблиць.

| <b>DISH</b> RESERVATION                                                      |                                                                                     |                                             |                                      |                                        |                                                |                                                   |                                           |                                          |                           | нд* мто 💽         | 기<br>전<br>(전<br>(전<br>(전<br>(전<br>(전<br>(전<br>(전<br>(전<br>(전<br>(전<br>(전<br>(전<br>( | ~ (f)                    |
|------------------------------------------------------------------------------|-------------------------------------------------------------------------------------|---------------------------------------------|--------------------------------------|----------------------------------------|------------------------------------------------|---------------------------------------------------|-------------------------------------------|------------------------------------------|---------------------------|-------------------|-------------------------------------------------------------------------------------|--------------------------|
| E Reservations                                                               | <b>Area(s)</b><br>If your establishm<br>Your active areas<br><b>Indoor, Outdoor</b> | nent has multip<br>are listed below         | le areas or rooms,<br>/:             | you may want to                        | define an area bel                             | ore you start assignir                            | ng tables to it. e.g.:                    | Indoor, Outdoor, B                       | 🗹                         |                   |                                                                                     |                          |
| 😬 Guests<br>🕲 Feedback                                                       | Table(s)<br>Tables are assign<br>reservations inval                                 | ed to specific ai<br>id. Don't worry,       | eas. When you pa<br>you can just mov | ause a whole area<br>e them to other a | , all tables assigned<br>vailable table(s). Yo | l to that area will be p<br>u can also assign tab | paused. This may m<br>les a booking prior | nake some of your<br>ity between 1 (high | future<br>a) and 3 (low). |                   |                                                                                     |                          |
| <ul> <li>Settings </li> <li>O Hours</li> </ul>                               | The tables with h Table name                                                        | igh priority will<br><b>Seats (22)</b><br>4 | be preferred for ir Area name Indoor | Priority                               | ons.<br>Status<br>Active                       |                                                   |                                           |                                          |                           |                   |                                                                                     |                          |
| <ul> <li>Reservations</li> <li><u>ables/Seats</u></li> <li>Offers</li> </ul> | 2<br>3<br>4                                                                         | 8<br>2<br>4                                 | Indoor<br>Indoor<br>Outdoor          | 1<br>1<br>2                            | Active<br>Active<br>Active                     |                                                   |                                           |                                          |                           |                   |                                                                                     |                          |
| A Notifications A Account Help                                               | 5<br>Manage Tablegr                                                                 | 4<br>oup(s)                                 | Outdoor                              | 2                                      | Active                                         |                                                   |                                           |                                          |                           |                   |                                                                                     |                          |
|                                                                              | Would you like to                                                                   | add more table                              | e combinations?                      |                                        |                                                |                                                   |                                           |                                          | Add                       |                   |                                                                                     |                          |
| Too many guests in house?<br>Pause online reservations                       | Designed by Hospitality                                                             | Digital GmbH. All rig                       | ghts reserved.                       |                                        | Start Co-Br                                    | owsing                                            |                                           |                                          | SAVE                      | AQ   Terms of use | Imprint   D                                                                         | <b>2</b><br>Data privacy |

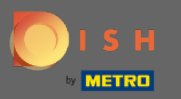

# • Клацніть перше поле, щоб вибрати імена таблиць.

| <b>DISH</b> RESERVATION                                |                                                                                     |                                                            |                                                            |                                                             |                                                          |                                                 |                                        |                                        |                                  |                  | НD* МТО 🕤 | 2<br>2<br>2<br>2<br>2<br>2<br>2 |   |
|--------------------------------------------------------|-------------------------------------------------------------------------------------|------------------------------------------------------------|------------------------------------------------------------|-------------------------------------------------------------|----------------------------------------------------------|-------------------------------------------------|----------------------------------------|----------------------------------------|----------------------------------|------------------|-----------|---------------------------------|---|
| Reservations Menu                                      | <b>Area(s)</b><br>If your establishn<br>Your active areas<br><b>Indoor, Outdoor</b> | nent has multip<br>are listed belov                        | ole areas or rooms<br>v:                                   | s, you may want to                                          | o define an area be                                      | fore you start assigr                           | ning tables to it. e                   | .g.: Indoor, Outdo                     | or, Bar, Lounge,                 | C                |           |                                 |   |
| 😬 Guests<br>🕲 Feedback<br>🗠 Reports                    | Table(s)<br>Tables are assign<br>reservations inva<br>The tables with h             | ed to specific a<br>lid. Don't worry,<br>igh priority will | reas. When you p<br>you can just mov<br>be preferred for i | ause a whole area<br>/e them to other a<br>ncoming reservat | a, all tables assigne<br>available table(s). Y<br>iions. | d to that area will be<br>ou can also assign ta | e paused. This ma<br>ables a booking p | ay make some of ;<br>riority between 1 | your future<br>(high) and 3 (lov | <b>©</b><br>~/). |           |                                 |   |
| 🏟 Settings 👻                                           | Table name                                                                          | Seats (22)                                                 | Area name                                                  | Priority                                                    | Status                                                   |                                                 |                                        |                                        |                                  |                  |           |                                 |   |
| O Hours                                                | 1                                                                                   | 4                                                          | Indoor                                                     | 1                                                           | Active                                                   |                                                 |                                        |                                        |                                  |                  |           |                                 |   |
| Reservations                                           | 2                                                                                   | 8                                                          | Indoor                                                     | 1                                                           | Active                                                   |                                                 |                                        |                                        |                                  |                  |           |                                 |   |
| Tables/Seats                                           | 3                                                                                   | 2                                                          | Indoor                                                     | 1                                                           | Active                                                   |                                                 |                                        |                                        |                                  |                  |           |                                 |   |
| <b>%</b> Offers                                        | 4                                                                                   | 4                                                          | Outdoor                                                    | 2                                                           | Active                                                   |                                                 |                                        |                                        |                                  |                  |           |                                 |   |
| 🗘 Notifications                                        | 5                                                                                   | 4                                                          | Outdoor                                                    | 2                                                           | Active                                                   |                                                 |                                        |                                        |                                  |                  |           |                                 |   |
| \land Account                                          |                                                                                     |                                                            |                                                            |                                                             |                                                          |                                                 |                                        |                                        |                                  |                  |           |                                 |   |
| ⑦ Help                                                 | Manage Tablegi<br>Don't forget to se<br>(Please type nai                            | roup(s)<br>ave your change<br>me of tables)                | 25                                                         | Min.Guests                                                  | Max.Guests                                               | Priority                                        | •                                      |                                        |                                  |                  |           |                                 |   |
| Too many guests in house?<br>Pause online reservations | Would you like to                                                                   | add more tabl                                              | e combinations?                                            |                                                             | Start Co-F                                               | rowsing                                         |                                        |                                        | Add                              | VE               |           |                                 | 3 |

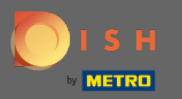

## Виберіть назву/номер таблиці, яку потрібно об'єднати з іншими таблицями.

| <b>DISH</b> RESERVATION                                       |                                                                                     |                                                             |                                                         |                                                               |                                                          |                                           |                                          |                                           |                                |                 | нд* мто 🕤 | 3<br>7<br>7<br>7<br>7<br>7<br>7 |   |
|---------------------------------------------------------------|-------------------------------------------------------------------------------------|-------------------------------------------------------------|---------------------------------------------------------|---------------------------------------------------------------|----------------------------------------------------------|-------------------------------------------|------------------------------------------|-------------------------------------------|--------------------------------|-----------------|-----------|---------------------------------|---|
| Reservations                                                  | <b>Area(s)</b><br>If your establishm<br>Your active areas<br><b>Indoor, Outdoor</b> | nent has multip<br>are listed belov                         | ile areas or room<br>v:                                 | s, you may want to                                            | o define an area be                                      | fore you start assig                      | gning tables to it. e                    | .g.: Indoor, Outdoo                       | or, Bar, Lounge, (             | etc.            |           |                                 |   |
| <ul> <li>Guests</li> <li>Feedback</li> <li>Reports</li> </ul> | <b>Table(s)</b><br>Tables are assign<br>reservations inva<br>The tables with h      | ed to specific a<br>lid. Don't worry,<br>sigh priority will | reas. When you p<br>you can just mo<br>be preferred for | pause a whole area<br>ve them to other a<br>incoming reservat | n, all tables assigne<br>Ivailable table(s). Yi<br>ions. | d to that area will<br>bu can also assign | be paused. This ma<br>tables a booking p | ay make some of y<br>priority between 1 ( | our future<br>high) and 3 (low | <b>₽</b><br>∨). |           |                                 |   |
| 🏟 Settings 👻                                                  | Table name                                                                          | Seats (22)                                                  | Area name                                               | Priority                                                      | Status                                                   |                                           |                                          |                                           |                                |                 |           |                                 |   |
| O Hours                                                       | 1                                                                                   | 4                                                           | Indoor                                                  | 1                                                             | Active                                                   |                                           |                                          |                                           |                                |                 |           |                                 |   |
| Reservations                                                  | 2                                                                                   | 8                                                           | Indoor                                                  | 1                                                             | Active                                                   |                                           |                                          |                                           |                                |                 |           |                                 |   |
| A Tables/Seats                                                | 3                                                                                   | 2                                                           | Indoor                                                  | 1                                                             | Active                                                   |                                           |                                          |                                           |                                |                 |           |                                 |   |
| <b>%</b> Offers                                               | 4                                                                                   | 4                                                           | Outdoor                                                 | 2                                                             | Active                                                   |                                           |                                          |                                           |                                |                 |           |                                 |   |
| A Notifications                                               | 1                                                                                   |                                                             |                                                         | 2                                                             | Active                                                   |                                           |                                          |                                           |                                |                 |           |                                 |   |
| 😤 Account                                                     | 2                                                                                   |                                                             |                                                         |                                                               |                                                          |                                           |                                          |                                           |                                |                 |           |                                 |   |
| Help                                                          | 3<br>4<br>5<br>(Please type nan                                                     | ne of tables)                                               |                                                         | Min.Guests                                                    | Max.Guests                                               | Priority                                  | •                                        |                                           |                                |                 |           |                                 |   |
|                                                               | Would you like to                                                                   | add more tabl                                               | e combinations?                                         | ,                                                             |                                                          |                                           |                                          |                                           | Add                            |                 |           | 6                               |   |
| Too many guests in house?<br>Pause online reservations        |                                                                                     |                                                             |                                                         |                                                               | Start Co-B                                               | owsing                                    |                                          |                                           | SAV                            | VE              |           |                                 | _ |

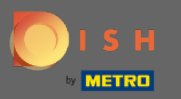

# • Клацніть те саме поле, щоб додати іншу таблицю.

| <b>DISH</b> RESERVATION                                |                                                                                     |                                                            |                                                           |                                                            |                                                        |                                                                    |                                           |                                                   | н           | D* МТО 🕤 | <u> </u> |   |
|--------------------------------------------------------|-------------------------------------------------------------------------------------|------------------------------------------------------------|-----------------------------------------------------------|------------------------------------------------------------|--------------------------------------------------------|--------------------------------------------------------------------|-------------------------------------------|---------------------------------------------------|-------------|----------|----------|---|
| Reservations Menu                                      | <b>Area(s)</b><br>If your establishm<br>Your active areas<br><b>Indoor, Outdoor</b> | ent has multip<br>are listed below                         | le areas or rooms<br>r:                                   | , you may want to                                          | o define an area bi                                    | efore you start assigning table                                    | s to it. e.g.: Indoor, C                  | [<br>Dutdoor, Bar, Lounge, e                      | Z etc.      |          |          |   |
| 🖶 Guests<br>© Feedback<br>🗠 Reports                    | Table(s)<br>Tables are assigne<br>reservations inval<br>The tables with h           | ed to specific ar<br>id. Don't worry,<br>igh priority will | eas. When you p<br>you can just mov<br>be preferred for i | ause a whole area<br>e them to other a<br>ncoming reservat | ı, all tables assigne<br>vailable table(s). Y<br>ions. | ed to that area will be paused.<br>You can also assign tables a bo | This may make son<br>voking priority betw | [<br>ne of your future<br>een 1 (high) and 3 (low | <b>Z</b> ). |          |          |   |
| 🌣 Settings 👻                                           | Table name                                                                          | Seats (22)                                                 | Area name                                                 | Priority                                                   | Status                                                 |                                                                    |                                           |                                                   |             |          |          |   |
| <b>(</b> ) Hours                                       | 1                                                                                   | 4                                                          | Indoor                                                    | 1                                                          | Active                                                 |                                                                    |                                           |                                                   |             |          |          |   |
| Reservations                                           | 2                                                                                   | 8                                                          | Indoor                                                    | 1                                                          | Active                                                 |                                                                    |                                           |                                                   |             |          |          |   |
| A Tables/Seats                                         | 3                                                                                   | 2                                                          | Indoor                                                    | 1                                                          | Active                                                 |                                                                    |                                           |                                                   |             |          |          |   |
| <b>%</b> Offers                                        | 4                                                                                   | 4                                                          | Outdoor                                                   | 2                                                          | Active                                                 |                                                                    |                                           |                                                   |             |          |          |   |
| A Notifications                                        | 5                                                                                   | 4                                                          | Outdoor                                                   | 2                                                          | Active                                                 |                                                                    |                                           |                                                   |             |          |          |   |
| 😤 Account                                              |                                                                                     |                                                            |                                                           |                                                            |                                                        |                                                                    |                                           |                                                   |             |          |          |   |
| ⑦ Help                                                 | Manage Tablegr<br>Don't forget to sa<br>*2<br>Would you like to                     | oup(s)<br>ve your change<br>add more table                 | s<br>×<br>e combinations?                                 | Min.Guests                                                 | Max.Guests                                             | Priority •                                                         | )                                         | Add                                               |             |          | 6        | 2 |
| Too many guests in house?<br>Pause online reservations |                                                                                     |                                                            |                                                           |                                                            | Start Co-I                                             | Browsing                                                           |                                           | SAV                                               | E           |          |          |   |

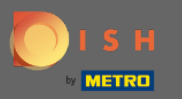

# Виберіть назву таблиці, щоб об'єднати таблиці.

| <b>DISH</b> RESERVATION                                |                                         |                                         |                                     |                                         |                                |                                   |                             |                         | НД* МТО 🕤 | মুদ্ধ <b>২</b> |   |
|--------------------------------------------------------|-----------------------------------------|-----------------------------------------|-------------------------------------|-----------------------------------------|--------------------------------|-----------------------------------|-----------------------------|-------------------------|-----------|----------------|---|
| _                                                      | Area(s)                                 |                                         |                                     |                                         |                                |                                   |                             | ľ                       |           |                |   |
| Reservations                                           | If your establishn<br>Your active areas | nent has multip<br>are listed belov     | le areas or room:<br>v:             | s, you may want to                      | o define an area b             | efore you start assigning tables  | s to it. e.g.: Indoor, Outc | loor, Bar, Lounge, etc. |           |                |   |
| 🍴 Menu                                                 | Indoor, Outdoor                         |                                         |                                     |                                         |                                |                                   |                             |                         |           |                |   |
| 🐣 Guests                                               |                                         |                                         |                                     |                                         |                                |                                   |                             |                         |           |                |   |
| Feedback                                               | Table(s)<br>Tables are assign           | ed to specific a                        | reas. When you p                    | ause a whole area                       | a, all tables assigne          | ed to that area will be paused. T | This may make some o        | f your future           |           |                |   |
| 🗠 Reports                                              | reservations inva<br>The tables with h  | lid. Don't worry,<br>high priority will | you can just mo<br>be preferred for | ve them to other a<br>incoming reservat | available table(s). \<br>ions. | 'ou can also assign tables a boc  | oking priority between      | 1 (high) and 3 (low).   |           |                |   |
| 🂠 Settings 🛨                                           | Table name                              | Seats (22)                              | Area name                           | Priority                                | Status                         |                                   |                             |                         |           |                |   |
| • O Hours                                              | 1                                       | 4                                       | Indoor                              | 1                                       | Active                         |                                   |                             |                         |           |                |   |
| Reservations                                           | 2                                       | 8                                       | Indoor                              | 1                                       | Active                         |                                   |                             |                         |           |                |   |
| A Tables/Seats                                         | 3                                       | 2                                       | Indoor                              | 1                                       | Active                         |                                   |                             |                         |           |                |   |
| <b>%</b> Offers                                        | 4                                       | 4                                       | Outdoor                             | 2                                       | Active                         |                                   |                             |                         |           |                |   |
| 4 Notifications                                        | 5                                       | 4                                       | Outdoor                             | 2                                       | Active                         |                                   |                             |                         |           |                |   |
| 😤 Account                                              |                                         |                                         |                                     |                                         |                                |                                   |                             |                         |           |                |   |
| ⑦ Help                                                 | 1                                       |                                         |                                     |                                         |                                |                                   |                             |                         |           |                |   |
|                                                        | 3                                       |                                         |                                     |                                         |                                |                                   |                             |                         |           |                |   |
|                                                        | *2                                      |                                         | ×                                   | Min.Guests                              | Max.Guests                     | Priority •                        |                             |                         |           |                |   |
|                                                        | Would you like to                       | add more table                          | e combinations?                     |                                         |                                |                                   |                             | Add                     |           | 6              |   |
| Too many guests in house?<br>Pause online reservations |                                         |                                         |                                     |                                         | Start Co-I                     | Browsing                          |                             | SAVE                    |           |                | 2 |

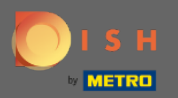

Т

#### Тепер введіть мінімальну кількість гостей, яку можна забронювати для цієї групи столів.

| <b>DISH</b> RESERVATION                                                                       |                                                                                             |                                                            |                                                            |                                                             |                                                         |                                                  |                                           |                                           |                           | нд* мто 🕤 | <u> </u> |  |
|-----------------------------------------------------------------------------------------------|---------------------------------------------------------------------------------------------|------------------------------------------------------------|------------------------------------------------------------|-------------------------------------------------------------|---------------------------------------------------------|--------------------------------------------------|-------------------------------------------|-------------------------------------------|---------------------------|-----------|----------|--|
| E Reservations                                                                                | <b>Area(s)</b><br>If your establishm<br>Your active areas<br><b>Indoor</b> , <b>Outdoor</b> | nent has multip<br>are listed below                        | le areas or rooms<br>v:                                    | ;, you may want to                                          | o define an area be                                     | fore you start assignii                          | ng tables to it. e.g.                     | Indoor, Outdoor, E                        | ☑<br>ar, Lounge, etc.     |           |          |  |
| 🖶 Guests<br>© Feedback<br>🗠 Reports                                                           | Table(s)<br>Tables are assigner<br>reservations inval<br>The tables with h                  | ed to specific ar<br>id. Don't worry,<br>igh priority will | reas. When you p<br>you can just mov<br>be preferred for i | ause a whole area<br>/e them to other a<br>ncoming reservat | a, all tables assigne<br>available table(s). Y<br>ions. | d to that area will be<br>bu can also assign tab | paused. This may i<br>oles a booking pric | make some of your<br>rity between 1 (higi | future<br>h) and 3 (low). |           |          |  |
| ✿ Settings ▾<br>④ Hours<br>֎ Reservations                                                     | Table name                                                                                  | <b>Seats (22)</b><br>4<br>8                                | Area name<br>Indoor<br>Indoor                              | Priority<br>1                                               | <b>Status</b><br>Active<br>Active                       |                                                  |                                           |                                           |                           |           |          |  |
| <ul> <li>A Tables/Seats</li> <li>Coffers</li> <li>A Notifications</li> <li>Account</li> </ul> | 3<br>4<br>5                                                                                 | 2<br>4<br>4                                                | Indoor<br>Outdoor<br>Outdoor                               | 1<br>2<br>2                                                 | Active<br>Active<br>Active                              |                                                  |                                           |                                           |                           |           |          |  |
| Help                                                                                          | Manage Tablegr<br>Don't forget to sa                                                        | oup(s)<br>ve your change<br>add more table                 | e combinations?                                            | 9                                                           | Max.Guests                                              | Priority                                         | - 1                                       |                                           | Add                       |           | 2        |  |
| Too many guests in house?<br>Pause online reservations                                        |                                                                                             |                                                            |                                                            |                                                             | Start Co-E                                              | rowsing                                          |                                           |                                           | SAVE                      |           |          |  |

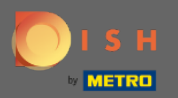

Т

## А потім введіть максимальну кількість гостей , щоб продовжити.

| <b>DISH</b> RESERVATION                                |                                                                                     |                                                            |                                                            |                                                            |                                                         |                                                                                |                                                              |                 | НD* МТО 🕤 | · 최종 ~ (0 |  |
|--------------------------------------------------------|-------------------------------------------------------------------------------------|------------------------------------------------------------|------------------------------------------------------------|------------------------------------------------------------|---------------------------------------------------------|--------------------------------------------------------------------------------|--------------------------------------------------------------|-----------------|-----------|-----------|--|
| E Reservations                                         | <b>Area(s)</b><br>If your establishm<br>Your active areas<br><b>Indoor, Outdoor</b> | nent has multip<br>are listed below                        | le areas or rooms<br>/:                                    | s, you may want to                                         | o define an area b                                      | efore you start assigning tables to it. (                                      | e.g.: Indoor, Outdoor, Bar, Lou                              | 🖍               |           |           |  |
| 📽 Guests<br>🕲 Feedback<br>🗠 Reports                    | Table(s)<br>Tables are assign<br>reservations inva<br>The tables with h             | ed to specific a<br>lid. Don't worry,<br>igh priority will | reas. When you p<br>you can just mov<br>be preferred for i | ause a whole area<br>/e them to other a<br>ncoming reserva | a, all tables assign<br>available table(s). `<br>tions. | ed to that area will be paused. This m<br>/ou can also assign tables a booking | ay make some of your future<br>priority between 1 (high) and | <b>2</b> (low). |           |           |  |
| 🏟 Settings 👻                                           | Table name                                                                          | Seats (22)                                                 | Area name                                                  | Priority                                                   | Status                                                  |                                                                                |                                                              |                 |           |           |  |
| () Hours                                               | 1                                                                                   | 4                                                          | Indoor                                                     | 1                                                          | Active                                                  |                                                                                |                                                              |                 |           |           |  |
| Reservations                                           | 2                                                                                   | 8                                                          | Indoor                                                     | 1                                                          | Active                                                  |                                                                                |                                                              |                 |           |           |  |
| A Tables/Seats                                         | 3                                                                                   | 2                                                          | Indoor                                                     | 1                                                          | Active                                                  |                                                                                |                                                              |                 |           |           |  |
| <b>%</b> Offers                                        | 4                                                                                   | 4                                                          | Outdoor                                                    | 2                                                          | Active                                                  |                                                                                |                                                              |                 |           |           |  |
| ↓ Notifications                                        | 5                                                                                   | 4                                                          | Outdoor                                                    | 2                                                          | Active                                                  |                                                                                |                                                              |                 |           |           |  |
| 😤 Account                                              |                                                                                     |                                                            |                                                            |                                                            |                                                         |                                                                                |                                                              |                 |           |           |  |
| Help                                                   | Manage Tablegr<br>Don't forget to sa                                                | 'oup(s)<br>ive your change                                 | s<br>X                                                     | 9                                                          | ] [1]                                                   | Priority •                                                                     |                                                              |                 |           |           |  |
| Too many guests in house?<br>Pause online reservations | Would you like to                                                                   | add more table                                             | e combinations?                                            |                                                            | Start Co-                                               | Rowsing                                                                        |                                                              | Add<br>B SAVE   |           | ?         |  |

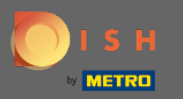

# Тепер виберіть пріоритет для цієї групи таблиць.

| DISH RESERVATION                                       |                                                                                             |                                                             |                                                          |                                                             |                                                                 |                                                                                                  |                                                        | нд* мто 🕤 | 제작 ~ ( |   |
|--------------------------------------------------------|---------------------------------------------------------------------------------------------|-------------------------------------------------------------|----------------------------------------------------------|-------------------------------------------------------------|-----------------------------------------------------------------|--------------------------------------------------------------------------------------------------|--------------------------------------------------------|-----------|--------|---|
| Reservations Menu                                      | <b>Area(s)</b><br>If your establishm<br>Your active areas<br><b>Indoor</b> , <b>Outdoor</b> | nent has multip<br>are listed below                         | le areas or rooms<br>:                                   | s, you may want to                                          | define an area b                                                | efore you start assigning tables to it. e.g.: Inde                                               | oor, Outdoor, Bar, Lounge, etc.                        |           |        |   |
| 🛎 Guests<br>🕲 Feedback<br>🗠 Reports                    | Table(s)<br>Tables are assign<br>reservations inva<br>The tables with h                     | ed to specific ar<br>lid. Don't worry,<br>igh priority will | eas. When you p<br>you can just mo<br>be preferred for i | ause a whole area<br>/e them to other a<br>ncoming reservat | , all tables assign<br>vailable table(s). <sup>:</sup><br>ions. | ed to that area will be paused. This may make<br>You can also assign tables a booking priority l | e some of your future<br>between 1 (high) and 3 (low). |           |        |   |
| 🔹 Settings 👻                                           | Table name                                                                                  | Seats (22)                                                  | Area name                                                | Priority                                                    | Status                                                          |                                                                                                  |                                                        |           |        |   |
| () Hours                                               | 1                                                                                           | 4                                                           | Indoor                                                   | 1                                                           | Active                                                          |                                                                                                  |                                                        |           |        |   |
| Reservations                                           | 2                                                                                           | 8                                                           | Indoor                                                   | 1                                                           | Active                                                          |                                                                                                  |                                                        |           |        |   |
| A Tables/Seats                                         | 3                                                                                           | 2                                                           | Indoor                                                   | 1                                                           | Active                                                          |                                                                                                  |                                                        |           |        |   |
| <b>%</b> Offers                                        | 4                                                                                           | 4                                                           | Outdoor                                                  | 2                                                           | Active                                                          |                                                                                                  |                                                        |           |        |   |
| A Notifications                                        | 5                                                                                           | 4                                                           | Outdoor                                                  | 2                                                           | Active                                                          |                                                                                                  |                                                        |           |        |   |
| 😤 Account                                              |                                                                                             |                                                             |                                                          |                                                             |                                                                 |                                                                                                  |                                                        |           |        |   |
| Help                                                   | Manage Tablegr<br>Don't forget to sa<br>*2 *3<br>Would you like to                          | oup(s)<br>we your change<br>add more table                  | s<br>X<br>e combinations?                                | 9                                                           | 10                                                              | Priority  Prio 1 Prio 2 Prio 3                                                                   | Add                                                    |           | ?      |   |
| Too many guests in house?<br>Pause online reservations |                                                                                             |                                                             |                                                          |                                                             | Start Co-                                                       | Browsing                                                                                         | SAVE                                                   |           |        | _ |

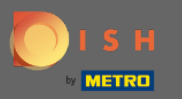

Ð

## Завершіть процес, натиснувши кнопку зберегти.

| <b>DISH</b> RESERVATION                                |                                                                    |                                       |                                        |                                        |                               |                           |                      |                       |                   | НD* МТО 🕤 | 의 전 ~<br>전 전 ~ |  |
|--------------------------------------------------------|--------------------------------------------------------------------|---------------------------------------|----------------------------------------|----------------------------------------|-------------------------------|---------------------------|----------------------|-----------------------|-------------------|-----------|----------------|--|
| E Reservations                                         | lf your establishm<br>Your active areas<br>Indoor, Outdoor         | nent has multip<br>are listed below   | le areas or rooms<br>/:                | s, you may want to                     | define an area b              | efore you start assignir  | ng tables to it. e.g | g.: Indoor, Outdoor,  | Bar, Lounge, etc. |           |                |  |
| 🐣 Guests                                               | <b>Table(s)</b><br>Tables are assigned                             | ed to specific ar                     | eas. When you p                        | ause a whole area                      | , all tables assign           | ed to that area will be p | paused. This may     | y make some of you    | r future          |           |                |  |
| Feedback                                               | reservations inval<br>The tables with h                            | id. Don't worry,<br>igh priority will | you can just mov<br>be preferred for i | ve them to other a<br>ncoming reservat | vailable table(s). \<br>ions. | ′ou can also assign tab   | les a booking pri    | iority between 1 (hig | gh) and 3 (low).  |           |                |  |
| 🗠 Reports                                              | Table name                                                         | Seats (22)                            | Area name                              | Priority                               | Status                        |                           |                      |                       |                   |           |                |  |
| 🗢 Settings 👻                                           | 1                                                                  | 4                                     | Indoor                                 | 1                                      | Active                        |                           |                      |                       |                   |           |                |  |
| Hours                                                  | 2                                                                  | 8                                     | Indoor                                 | 1                                      | Active                        |                           |                      |                       |                   |           |                |  |
| Tables/Seats                                           | 4                                                                  | 4                                     | Outdoor                                | 2                                      | Active                        |                           |                      |                       |                   |           |                |  |
| % Offers                                               | 5                                                                  | 4                                     | Outdoor                                | 2                                      | Active                        |                           |                      |                       |                   |           |                |  |
| A Notifications                                        |                                                                    |                                       |                                        |                                        |                               |                           |                      |                       |                   |           |                |  |
| Account                                                | Manage Tablegr<br>Don't forget to sa<br>¥2 ¥3<br>Would you like to | oup(s)<br>ve your change              | s X                                    | 9                                      | 10                            | Prio 2 -                  |                      |                       | Add               |           |                |  |
| Too many guests in house?<br>Pause online reservations |                                                                    |                                       |                                        |                                        | Start Co-                     | Browsing                  |                      |                       | SAVE              | ]         | 6              |  |

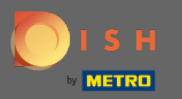

## 🥑 Це воно. Тепер ви можете налаштувати групи таблиць

| <b>DISH</b> RESERVATION                                |                                                                                                    |                        |                |          |            |         |    | нд* мто 💽        | 지 전 전 전 전 전 전 전 전 전 전 전 전 전 전 전 전 전 전 전 | ~ ( <del>•</del> )       |
|--------------------------------------------------------|----------------------------------------------------------------------------------------------------|------------------------|----------------|----------|------------|---------|----|------------------|-----------------------------------------|--------------------------|
| E Reservations                                         | If your establishment has multiple areas or rooms, you may want to define an area before you start assigning tables to it. e.g.: Indoor, Outdoor, Bar, Lounge, etc.<br>Your active areas are listed below:<br>Indoor, Outdoor                                                                                                    |                        |                |          |            |         |    |                  |                                         |                          |
| 🎢 Menu                                                 | Table(s)                                                                                                    |                        |                |          |            |         | Ľ  |                  |                                         |                          |
| 🐣 Guests                                               | Tables are assigned to specific areas. When you pause a whole area, all tables assigned to that area will be paused. This may make some of your future reservations invalid. Don't worry, you can just move them to other available table(s). You can also assign tables a booking priority between 1 (bigh) and 3 (low)                                        |                        |                |          |            |         |    |                  |                                         |                          |
| 🕲 Feedback                                             | The tables with high priority will be preferred for incoming reservations.                                                                                                    |                        |                |          |            |         |    |                  |                                         |                          |
| 🗠 Reports                                              | Table name                                                                                                    | Seats (22)             | Area name      | Priority | Status     |         |    |                  |                                         |                          |
| 🔹 Settings 👻                                           | 1                                                                                                    | 4                      | Indoor         | 1        | Active     |         |    |                  |                                         |                          |
| O Hours                                                | 2                                                                                                    | 8                      | Indoor         | 1        | Active     |         |    |                  |                                         |                          |
| Reservations                                           | 3                                                                                                    | 2                      | Indoor         | 1        | Active     |         |    |                  |                                         |                          |
| A Tables/Seats                                         | 4                                                                                                    | 4                      | Outdoor        | 2        | Active     |         |    |                  |                                         |                          |
| <b>%</b> Offers                                        | 5                                                                                                    | 4                      | Outdoor        | 2        | Active     |         |    |                  |                                         |                          |
| 🗘 Notifications                                        |                                                                                                    |                        |                |          |            |         |    | 1                |                                         |                          |
| 😭 Account                                              | Tablegroups                                                                                                    |                        |                |          |            |         | ľ  |                  |                                         |                          |
| ⑦ Help                                                 | You can configure table combinations here. If reservations don't fit any of the tables, we will try to configure one of the configured table combinations for this reservation. Please configure a line for each possible combination, a specific table can used in multiple combinations, You can configure minimum and maximum number of guests, which fit on |                        |                |          |            |         |    |                  |                                         |                          |
|                                                        | Tables M                                                                                                    | lin.Guests             | Max.Guests     | Priority | Status     |         |    |                  |                                         |                          |
|                                                        | 2,3                                                                                                    | 9                      | 10             | 2        | Active     |         |    |                  |                                         |                          |
| Too many guests in house?<br>Pause online reservations | Designed by Hospitality                                                                                                    | / Digital GmbH. All ri | ghts reserved. |          | Start Co-B | rowsing | FA | Q   Terms of use | Imprint                                 | <b>?</b><br>Data privacy |